In order to print, follow the steps below:

### STEP 1: Purchase a PRINT CODE. Once purchased, you will be given a Copy Code card with your codes. Please keep this information safe.

The print codes are \$30.00 for 250 print pages (either color or black & white). You may purchase this code from the following locations:

- Carthage Campus Brooke Works, Cashier's Window
- Marshall Campus Kim Harris, Front Desk
- **SRTC** Shelby Regional Training Center (Center, TX) Conna Cutsinger, Front Desk
- SCC Shelby College Center (Center, TX) Trellis McCann, Front Desk

### STEP 2: Log into the computer at the Print Station of your choice.

### PRINT STATION LOCATIONS:

- **CARTHAGE** Inside the Library and inside the Health & Natural Science Building
- MARSHALL Inside the Marshall Office (Marshall Mall)
- CENTER Inside SRTC and SCC facilities

## STEP 3: Access your document(s). You may access your document(s) for printing three ways:

### 1. By USB

- 2. By email
- 3. By Google Drive

#### **STEP 4:** Follow the directions below to print your document:

Select File  $\rightarrow$  Select Print  $\rightarrow$  Select Print (again)  $\rightarrow$  Enter your print code & press ok

# STEP 5: Grab your printed documents and <u>DO NOT FORGET</u> to grab your USB and/or sign out of any personal emails or accounts before you leave the station.

If you need technical assistance or have questions regarding your print balance, please contact IT by email at **its@panola.edu**.